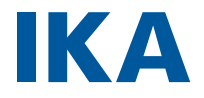

designed for scientists

RC 2 lite

# english

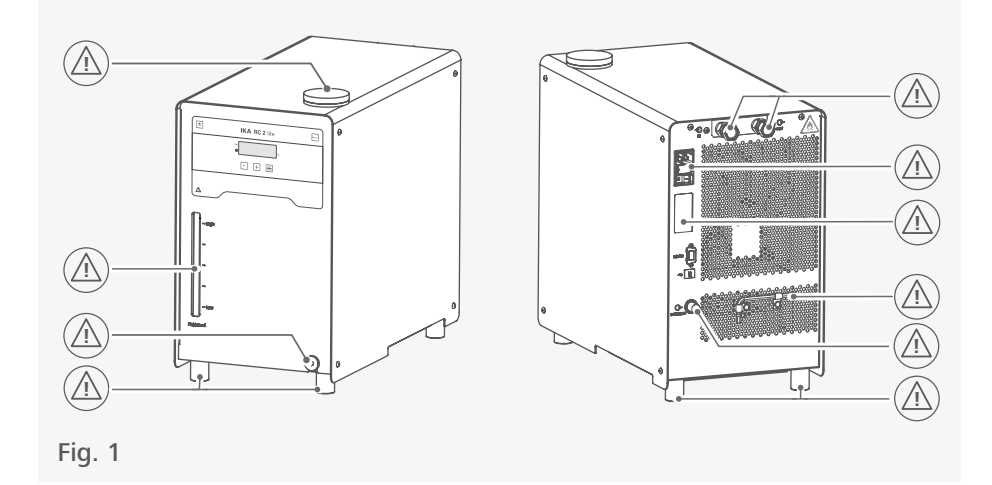

| E    | EU Declaration of conformity                | .6             |
|------|---------------------------------------------|----------------|
| i.   | Explication of warning symbols              | .6             |
|      | Safety instructions                         | .7             |
|      | Intended use1                               | 10             |
|      | Unpacking1                                  | 1              |
|      | Operator panel and display 1                | 2              |
| B    | Installation1                               | 3              |
| H    | Operation1                                  | 6              |
| MENU | Menu navigation and structure               | 19             |
|      | Transportation and storage                  | 23             |
|      | Fluids (Standard information for IKA fluid) | 4              |
|      | Interfaces and outputs 2                    | !5             |
|      | Maintenance and cleaning2                   | 8              |
|      | Error codes                                 | 9              |
|      |                                             |                |
|      | Accessories                                 | 30             |
|      | Accessories                                 | 30<br>31       |
|      | Accessories                                 | 30<br>31<br>32 |

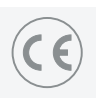

# **EU Declaration of conformity**

We declare under our sole responsibility that this product corresponds to the regulations 2014/35/EU, 2006/42/EC, 2004/108/EC and 2011/65/EU and conforms with the standards or other normative documents: EN 61010-1, EN 61010-2-011, EN 61326-1, EN 60529, EN ISO 12100 and DIN 12876-1.

A copy of the complete EU Declaration of Conformity or further declarations of conformity can be requested at sales@ika.com.

# **Explication of warning symbols**

# /// Warning symbols

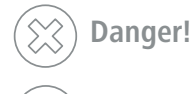

Indicates an (extremely) hazardous situation, which, if not avoided, will result in death, serious injury.

**Warning!** Indicates a hazardous situation, which, if not avoided, can result in death, serious injury.

Caution!

I Indicates a potentially hazardous situation, which, if not avoided, can result in injury.

Notice!

Indicates practices which, if not avoided, can result in equipment damage.

Warning! Indicates the risk of fire or explosion!

# /// General Symbols

### A---- Position number

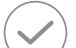

Correct / Result

Shows the correct execution or the result of an action step.

Wrong Shows the incorrect execution of an action step.

# Note Displa

Displays action steps that require particular attention to detail.

# Safety instructions

## /// General information

- > Read the operating instructions completely before starting up and follow the safety instructions.
- > Keep the operating instructions in a place where it can be accessed by everyone.
- > Ensure that only trained staff work with the device.
- Follow the safety instructions, guidelines, occupational health and safety and accident prevention regulations.
- > The device must only be used in a technically perfect condition.

### (1) Notice!

> Pay attention to the marked sites in Fig. 1.

## /// Device setup

### **(2)** Caution!

> The power switch of the device must be accessed immediately, directly and without risk at any time. If access to the power switch cannot be ensured, an additional emergency stop switch that can be easily accessed must be installed in the work area.

### (1) Notice!

- > Set up the device in a spacious area on an even, stable, clean, non-slip, dry and fireproof surface.
- > The device has been constructed to the requirements of EU (European Union) and EFTA (European Free Trade Association) countries.
- Insufficient ventilation may result in the formation of explosive mixtures. Only use the device in well ventilated areas.

# /// Working with the device

### (X) Danger!

- > Do not use the device in explosive atmospheres, it is not EX-protected.
- With substances capable of forming an explosive mixture, appropriate safety measures must be applied, e.g. working under a fume hood.
- To avoid body injury and property damage, observe the relevant safety and accident prevention measures when processing hazardous materials.

### UWarning!

- Process pathogenic material only in closed vessels under a suitable fume hood. Please contact IKA application support if you have any question.
- When using critical or hazardous materials in your processes, IKA recommends to use additional appropriate measures to ensure safety in the experiment. For example, users can implement comprehensive monitoring equipment.

### Caution!

- > Do not start up the device if:
  - It is damaged or leaking
  - Cable (not only the power cable) is damaged.

### (A) Notice!

- > Covers or parts that can be removed from the device without tools must later be refitted to ensure safe operation. This will prevent the infiltration of foreign objects, liquids and other contaminants.
- > The feet of the device must be clean and undamaged.
- > Always empty the bath if the unit is unused for long time.
- A laboratory circulator refrigerates and circulates fluid according to specified parameters. This involves hazards due to high and low temperatures and general hazards due to the device of electrical energy. The user safety can not be ensured simply with design requirements on the part of the device. Further hazard sources may arise due to the type of tempering fluid, e.g. by exceeding or undercutting certain temperature thresholds or by the breakage of the container and reaction with the carrier fluid. It is not possible to consider all eventualities. They remain largely subject to the judgment and responsibility of the operator. For this reason, it become necessary for user to take other precautionary safety measures.
- > The device may only be used as prescribed and as described in these operating instructions. This includes operation by instructed specialist personnel.
- > When device is used for external circulation, extra precaution must be taken for cold fluid leakage due to damaged hose.
  - Use suitable hoses for connection.
  - Secure hoses and tubes against slippage and avoid kinks.
- Check hoses, tubes and bath at regular intervals for possible material fatigue (cracks/leaks).
- > Do not transport or empty the bath while it is still cold.
- > Always empty the bath before moving the unit.

## /// Accessories

- > Protect the device and accessories from bumping and impacting.
- Check the device and accessories beforehand for damage each time when you use them. Do not use damaged components.
- $\,>\,\,$  Safe operation is only guaranteed with the accessories described in the "Accessories" section.

# /// Power supply / switching off the device

- > The voltage stated on the type plate must correspond to the power voltage.
- > The device can only be disconnected from the power supply by pulling out the power plug or the connector plug.
- > The device must only be operated with the original power cord set.
- > The socket for the power cord must be easily accessible.
- > Socket must be earthed (protective ground contact).
- After a power failure during operation, the device may start automatically (depending on operating mode).
- > Disconnect the power plug before attaching or changing any accessories.
- > Disconnect the power plug before cleaning, maintenance and transportation of the unit.

# /// Maintenance

> The device must only be opened by trained specialists, even during repair. The device must be unplugged from the power supply before opening. Live parts inside the device may still be live for some time after unplugging from the power supply.

# /// Disposal instructions

> The device, accessories and packaging must be disposed of in accordance with local and national regulations.

## /// Fluid

# U Warning!

- > Only use the fluids, which fulfill the requirements for safety, health and device compatibility. Be aware of the chemical hazards that may be associated with the bath fluid used. Observe all safety warning for the fluids.
- > Depending on the bath fluid used and the type of operation or toxic can arise. Ensure suitable extraction.
- ightarrow Do not use any fluid which may cause dangerous reactions during processing.

### (1) Notice!

- > Only use recommended bath fluid. Only use non-acid and non corroding fluid.
- > Never operate the device without sufficient fluid! Check the fluid level detection at a regular basis.
- > Continuous monitoring of the filling level of the bath fluid is required.
- > To ensure a sufficient fluid circulation, the viscosity of the bath fluid must not exceed of 50 mm<sup>2</sup>/s at the lowest operating temperature.
- > Untreated tap water is not recommended. It is recommended to use distilled water or high purity water (ion exchangers) and add 0.1 g soda (sodium carbonate Na<sub>2</sub>CO<sub>3</sub>) /liter, to reduce corrosive properties.
- > Don't use following fluids:
  - Untreated tap water
- Acids or bases
- Solutions with halides: chlorides, fluorides, bromides, iodides or sulfur
- Bleach (Sodium Hypochlorite)
- Solution with chromates or chromium salts
- Glycerine
- Ferrous water.

# /// Refrigerant

### (a) Warning!

- > The device is not allowed to be used in an ATEX (Atmosphere Exlosible) zone.
- Flammable refrigerant used. Do not use mechanical devices or other means to accelerate the defrosting process, other than those recommended by the manufacturer.
- > Do not damage the refrigerant circuit.
- > Insufficient ventilation may result in the formation of explosive mixtures. Only use the device in well ventilated areas and keep all air vents open.
- > Flammable refrigerant used. Only the manufacturer may open and repair the closed refrigeration system.
- The minimum room size is 9 m<sup>3</sup>, so that in the event of an error (exit of the complete refrigerant filling quantity) no flammable refrigerant-air mixture can arise (R 290 max. 8 g/m<sup>3</sup> ambient air).

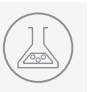

### **Intended use**

### /// Use

Use **RC 2 lite** for tempering and circulating fluids.

Intended use: Tabletop device

# /// Range of use

Indoor environments similar to that a laboratory of research, teaching, trade or industry.

The safety of the user cannot be guaranteed:

- > if the device is operated with accessories that are not supplied or recommended by the manufacturer.
- > if the device is operated improperly or contrary to the manufacture's specifications.
- > if the device or the printed circuit board are modified by third parties.

# Unpacking

- > Please unpack the device carefully.
- Any damage should be notified immediately to the shipping agent (post office, railway network or logistics company).

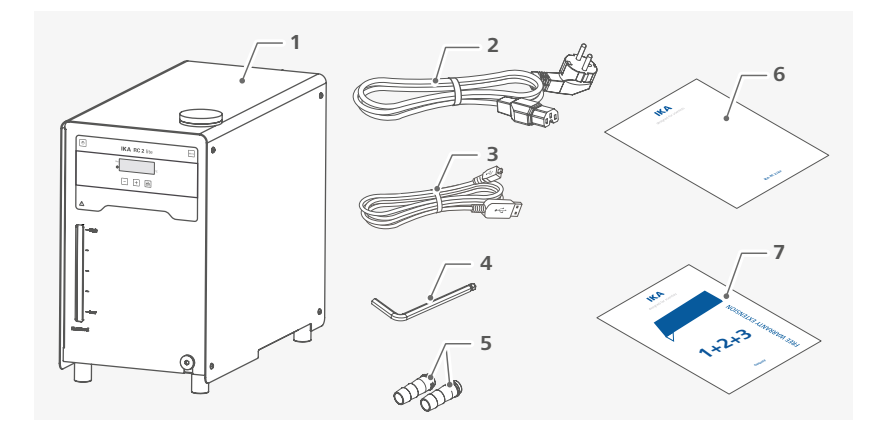

| 1 | RC 2 lite                       | 5 | Hose olives NW 8 (2 x) |
|---|---------------------------------|---|------------------------|
| 2 | Power cord set                  | 6 | User guide             |
| 3 | USB cable                       | 7 | Warranty card          |
| 4 | Hexagon socket offset screw key |   |                        |
|   |                                 |   |                        |

# **Operator panel and display**

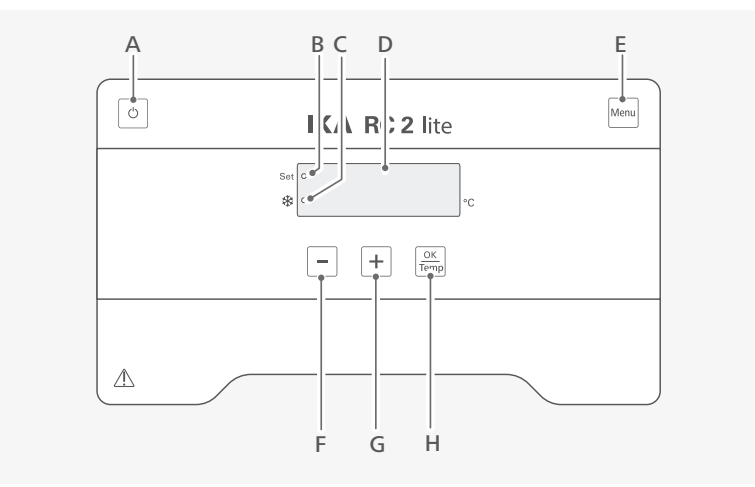

| A | On / Off button    | Switch on / off the device.                                                                                            |  |
|---|--------------------|----------------------------------------------------------------------------------------------------|--|
| В | "Set" LED          | The LED lights up at the same time as the set value is displayed.                                                      |  |
| С | Cooling LED        | The light LED indicated the cooling function is activated.                                                             |  |
| D | LED display        | Display the settings and actual temperature values.                                                                    |  |
| E | "Menu" button      | Press it once: menu option is display.<br>Press it once again: back to working screen.                                 |  |
| F | Minus (-) button   | Decrease the temperature setting.<br>Navigation, selecting the settings in the menu.<br>Change the menu value setting. |  |
| G | Plus (+) button    | Increase the temperature setting.<br>Navigation, selecting the settings in the menu.<br>Change the menu value setting. |  |
| Н | "OK / Temp" button | Start / Stop the tempering function.<br>Confirm the menu options.                                                      |  |

# Installation

- > Place the unit on an even, stable, clean, nonslip, dry and fireproof surface.
- > Keep at least 20 cm of open space on the front and rear side.
- The place for installation should be large enough and provide sufficient air ventilation to ensure the room does not warm up excessively because of the heat from device radiates to the environment.
- > Do not set up the device in the immediate vicinity of heat sources and do not expose to sun light.
- Cooling machine, pump motor and electronics produce intrinsic heat that is dissipated via the venting grids! Never cover these venting grids!

# /// Connecting the tubings and external device

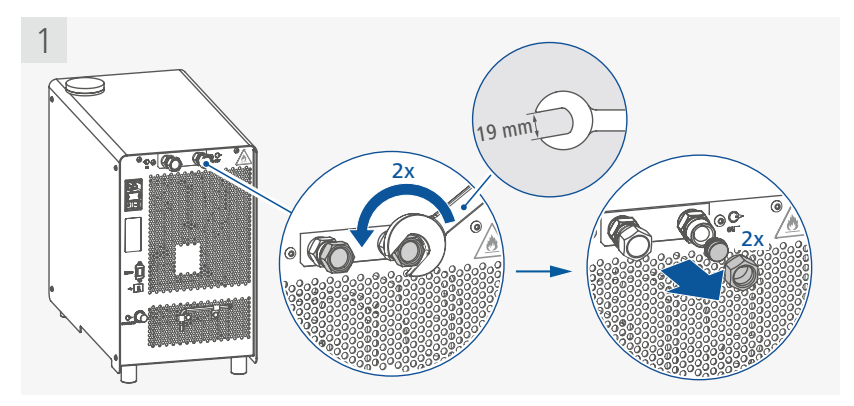

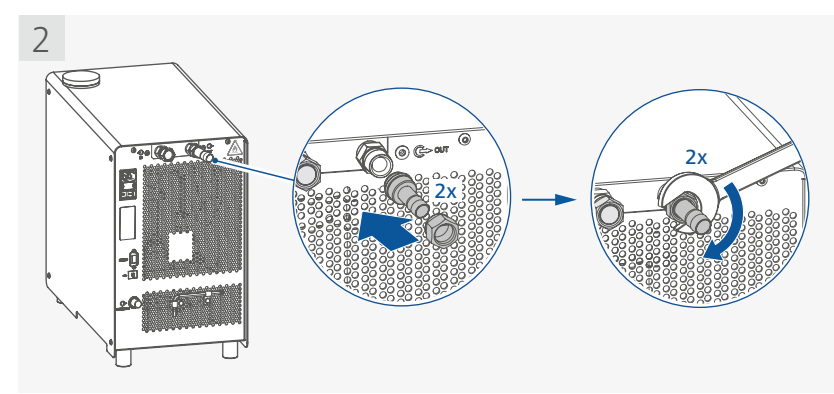

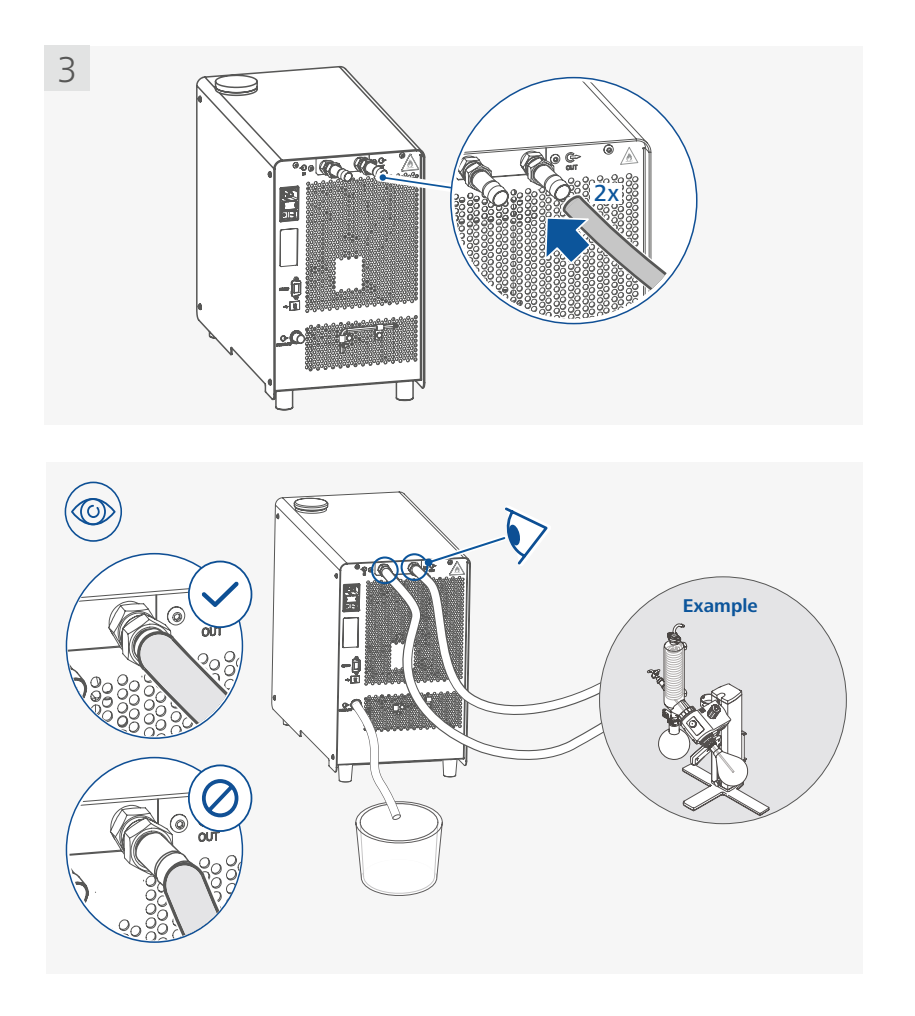

/// Filling the device

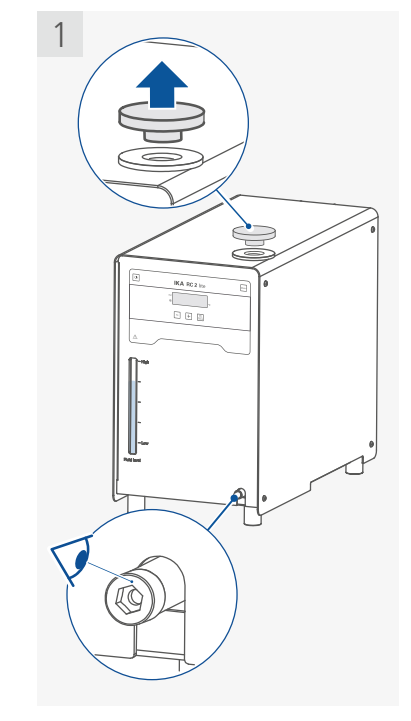

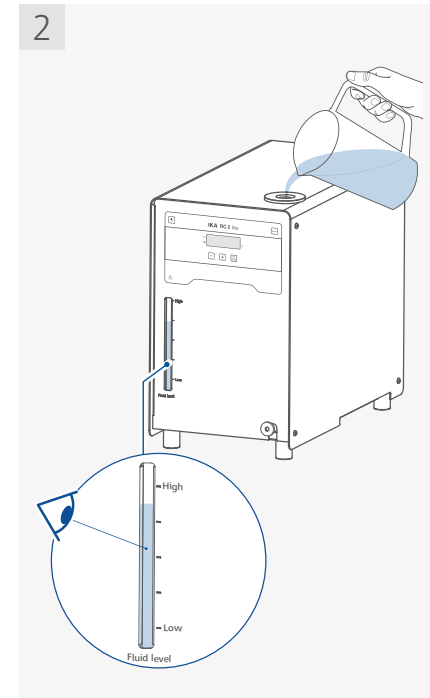

# /// Connecting to power

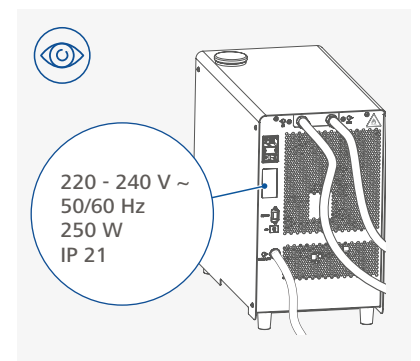

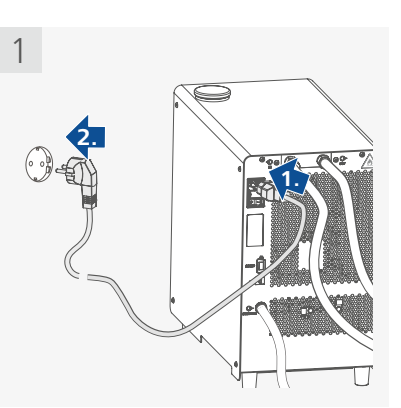

# Operation

### (1) Notice!

H

Before commissioning, make sure that the device has not been moved in one hour. The socket used must be earthed (fitted with earth contact). Observe the ambient conditions (temperature, humidity etc.) listed under "Technical Data".

# /// Switching on

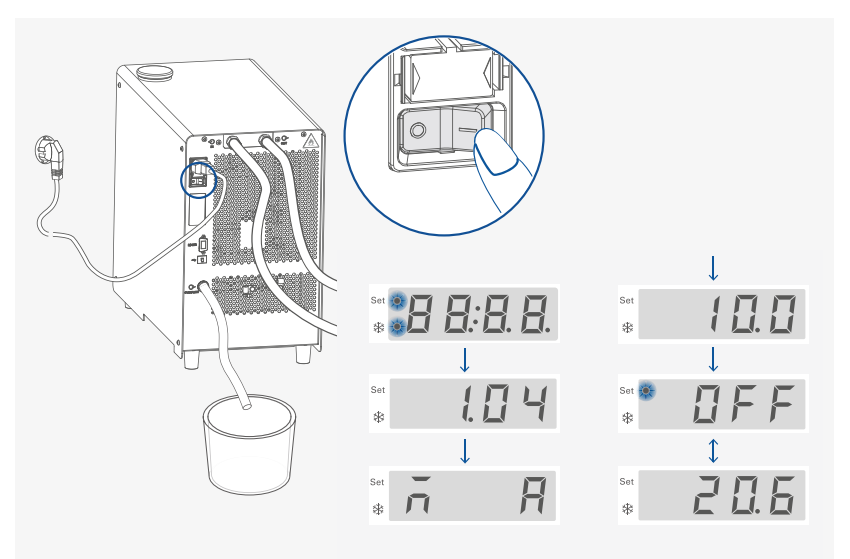

# /// Setting temperature

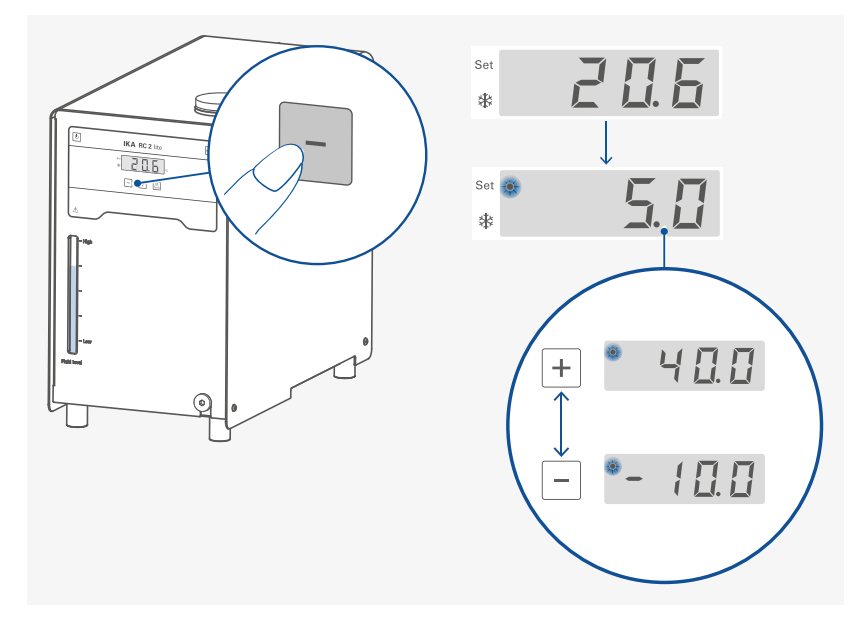

/// Starting tempering function

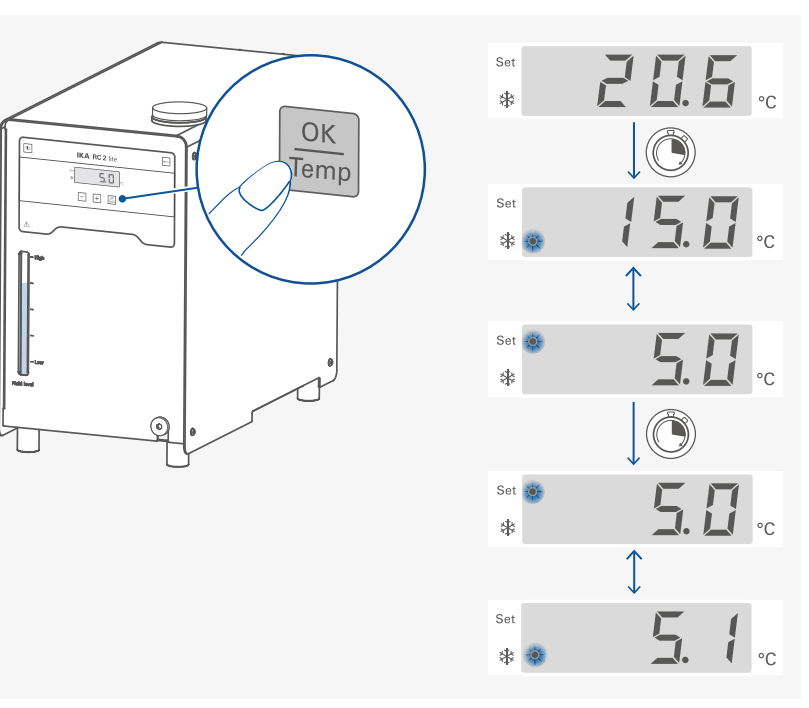

# /// Stopping tempering function

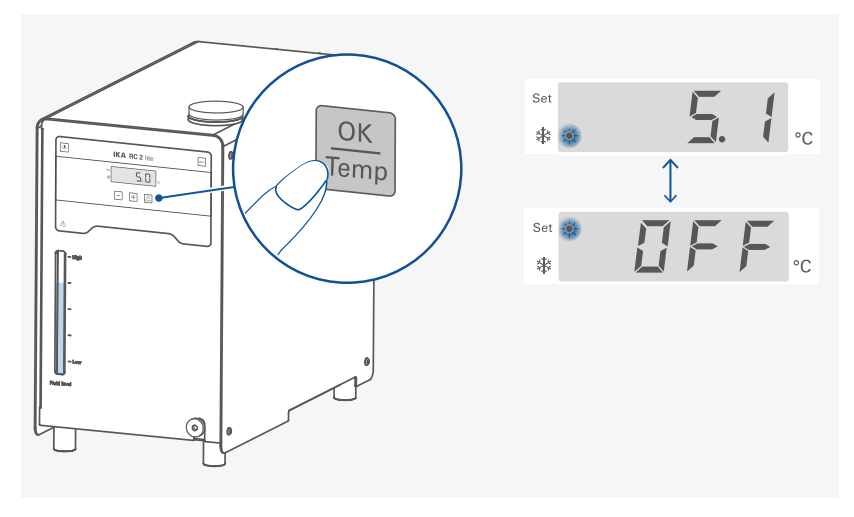

# /// Switching off

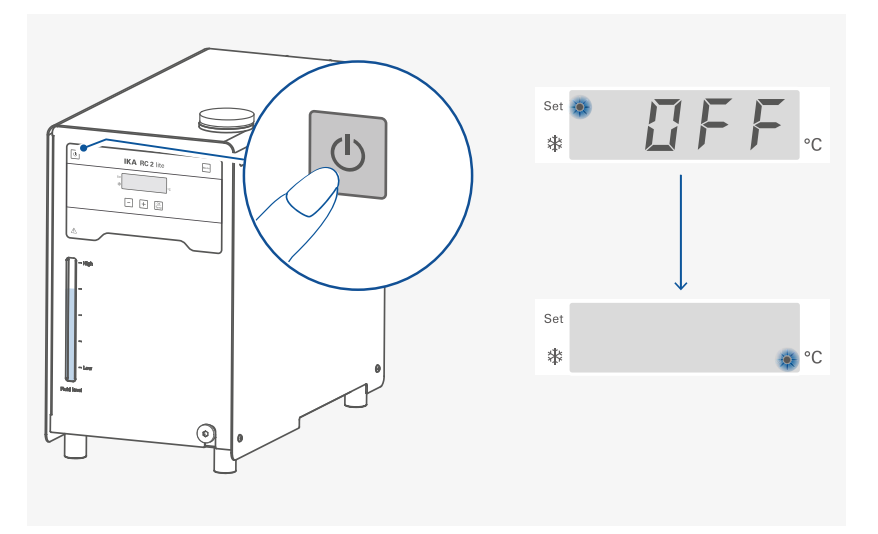

# Menu navigation and structure

## /// Menu navigation

- > Enter the menu by pressing "Menu" button (E).
- > Press the plus (+) button (G) or minus (-) button (F) to change the menu options.
- > Press "OK / Temp" button (H) to enter the select menu option.
- > Press the plus (+) button (G) or minus (-) button (F) to change the menu value settings.
- > Confirm the menu settings by pressing the "OK / Temp" button (H).

# /// Menu structure

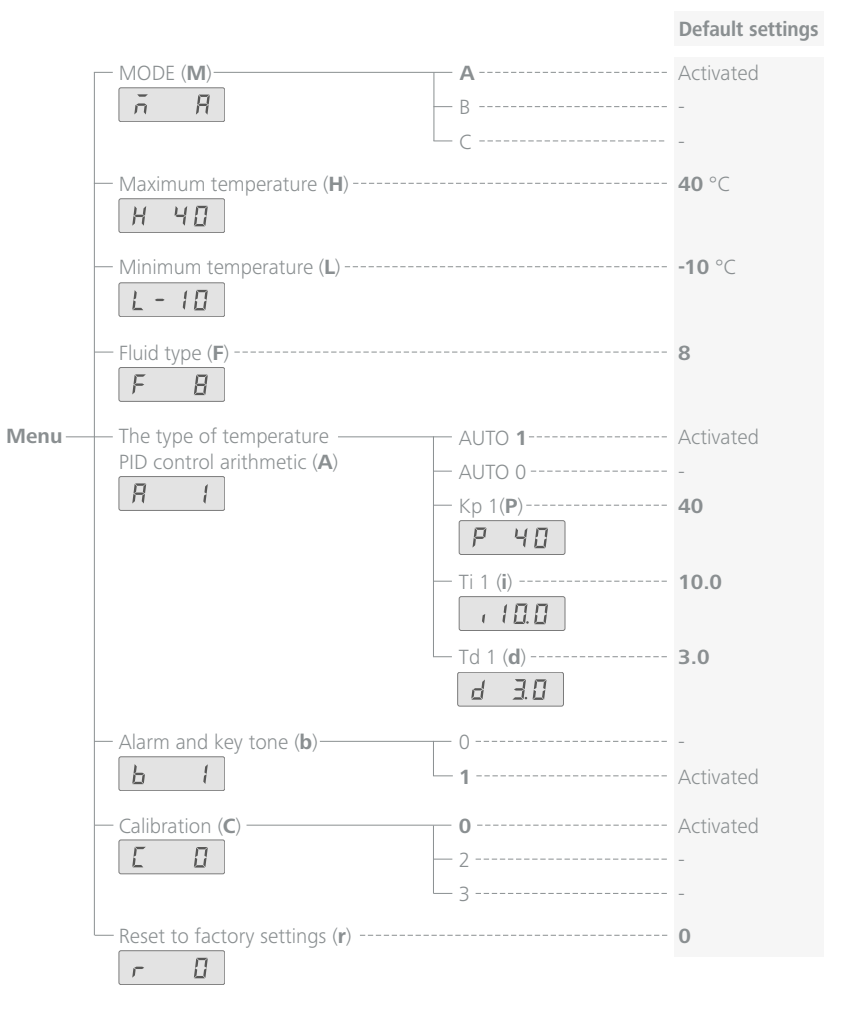

## /// Menu details

#### Operating mode (M):

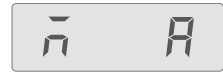

Mode A: After power on/power failure no automatic restart of functions.

**Mode B:** After power on/power failure automatic restart of functions, depending on previous settings.

**Mode C:** Set values (set in mode A or B) cannot be changed. After power on/power failure automatic restart of functions, depending on previous settings.

#### Maximum temperature (H):

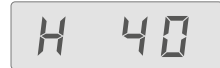

The maximum adjustable value: 40 °C.

#### Minimum temperature (L):

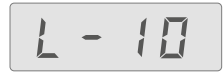

The minimum adjustable value: -10 °C.

#### Fluid type (F):

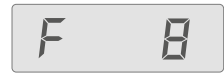

The chosen fluid (No.) limits the maximum and minimum temperature. Customized fluid (No.: 8) enables the whole working temperature range. See Section "Fluids (Standard information for IKA fluid)".

#### Temperature control type (A 1):

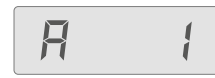

**AUTO 1:** AUTO 1 is the default setting. The default PID settings are used automatically. Cooling down curve in AUTO 1 control (AUTO 1):

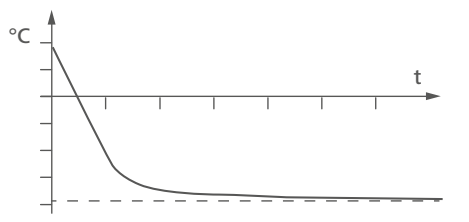

**AUTO 0:** For special requirements, AUTO 0 can be used with manual adjustment of the control parameters.

If the PID control (AUTO 0) option is selected, the following items including **Kp 1**, **Ti 1** and **Td 1** could be set. Otherwise they are not displayed in the menu list.

Note: Inappropriate settings may produce the following cooling down curves:

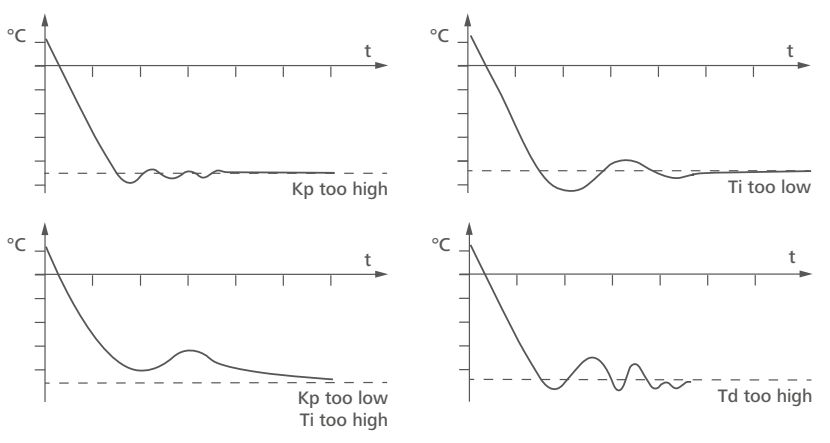

Proportional coefficient of PID (Kp 1)

P 40

The proportional coefficient  $\mathbf{Kp}$  is the controller amplification and determines how strongly the control deviation (the difference between the target temperature and actual temperature) directly affects the control variable (cooling down time).  $\mathbf{Kp}$  values that are too large can lead to the controller overshooting.

#### Integral time of PID (Ti 1)

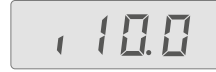

The integral time **Ti** (s) is the correction time and determines how strongly the duration of the control deviation affects the control variable. **Ti** compensates an existing control deviation. A high **Ti** means a smaller and slower effect on the control variable. **Ti** values that are too small can lead to instability of the controller.

#### Differential time of PID (Td 1)

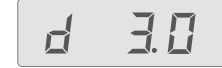

The differential time **Td** (s) is the derivative time and determines how strongly the rate of change of the control deviation affects the control variable. **Td** compensates for rapid control deviations. A high **Td** means a smaller and slower effect on the control variable. **Td** values that are too small can lead to instability of the controller.

#### Alarm and button tone (b):

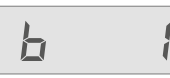

**b 0:** no alarm and button tone**b 1:** alarm and button tone is activated

#### Calibration and adjustment (C):

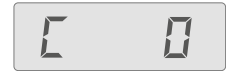

**C 0:** Reset calibration **C 2:** 2-point calibration **C 3:** 3-point calibration.

#### Example: 2-point calibration:

Dip the temperature sensor of the reference measuring instrument into the bath fluid. Select 2-point calibration with plus (+) button / minus (-) button and "OK / Temp" button in the menu.

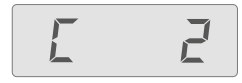

Press the "OK / Temp" button to start the 2-point calibration. The last calibration temperature value flashes.

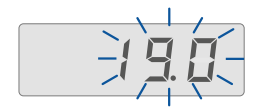

Set the first point temperature (step 1, e.g. 10 °C) with plus (+) button / minus (-) button.

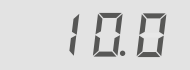

Confirm the setting by pressing "OK / Temp" button. The unit now starts and controls to the set value.

When the temperature has reached the set value and has become constant, the value in the screen changes from the set temperature value to "0.0" and flashes.

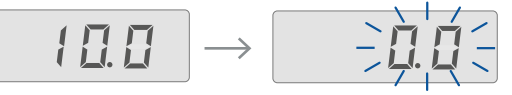

Input the calibration value from the reference measuring instrument (e.g. 10.3  $^{\circ}$ C) with plus (+) button / minus (-) button.

**Note:** the difference between the input calibration value from reference measuring instrument and set value is limited to less than +/-3 K.

Confirm the value by pressing the "OK / Temp" button. The first point calibration is finished now. The screen displays the set value for the first point calibration and flashes.

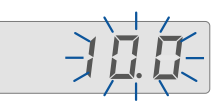

Calibration of the other points is performed in the same way.

#### Reset to factory settings (r):

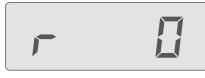

r 0: Without resetting to factory settings.

**r 1:** Resetting to factory settings.

# **Transportation and storage**

- > Remove the power cord before transporting the device.
- > The device must be protected against mechanical impact, vibrations, dust deposits and corrosive ambient air during transportation and storage.
- In addition, take care to ensure that the relative humidity does not exceed 80 %.
- > The device must be completely emptied before transportation and storage.

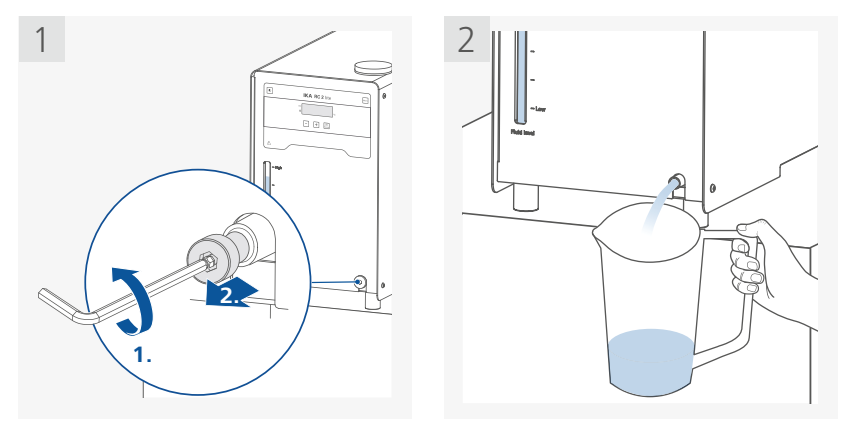

> Beware of the high dead weight of the device when transporting.

- > Ensure that your fingers do not get crushed when setting down the device.
- > The device can be transported:
- by hand / unaided (2 to 4 persons).
- with a pallet truck.

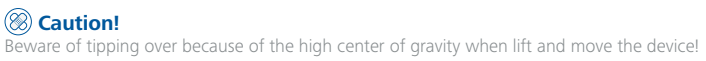

# Fluids (Standard information for IKA fluid)

| No. | IKA Designation     | Operating<br>temperature range<br>for open bath<br>application<br>(°C) | Operating<br>temperature range<br>for closed bath<br>applications<br>(°C) | Safety<br>temperature<br>(°C) | Flash point<br>(°C) |
|-----|---------------------|------------------------------------------------------------------------|---------------------------------------------------------------------------|-------------------------------|---------------------|
| 0   | CF.EG28.N10.80.8    | -10 80                                                                 | -10 80                                                                    | 90                            | 115                 |
| 1   | CF.EG39.N20.80.16   | -20 80                                                                 | -20 80                                                                    | 90                            | 115                 |
| 2   | CF.EG44.N25.80.19   | -25 80                                                                 | -25 80                                                                    | 90                            | 115                 |
| 3   | CF.EG48.N30.80.22   | -30 80                                                                 | -30 80                                                                    | 90                            | 115                 |
| 4   | UF.Si.N30.150.10LV  | -30 130                                                                | -30 150                                                                   | 145 0                         | >170                |
| 5   | HF.Si.20.200.50     | 20 200                                                                 | 20 200                                                                    | 255                           | >280                |
| 6   | HF.Si.20.250.50A    | 20 200                                                                 | 20 250                                                                    | 255                           | >280                |
| 7   | Water 🛛             | 5 95                                                                   | 5 95                                                                      | -                             | -                   |
| 8   | Customized <b>B</b> |                                                                        |                                                                           |                               |                     |

Check the suitability of the liquid according to your application.

Nomenclature for IKA fluids:

#### CF.EG28.N10.80.8 --

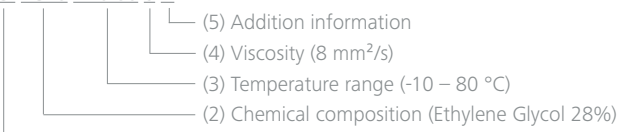

- (1) Classification (Cooling fluid)
- (1) Classification:
  - HF: Heating Fluid CF: Cooling Fluid UF: Universal Fluid
- (2) Chemical composition: Si: Silicone oil EG: Ethylene Glycol
- (3) Temperature range: (Minimum temperature. Maximum temperature) N: Negative Temperature
- (4) Viscosiy:

Viscosiy at 25 °C for Heating Fluid (HF) Viscosity at -20 °C for Cooling Fluid (CF) Viscosity at 25 °C for Universal Fluid (UF) Dynamic viscosity [mPa•s] is a product of kinematic viscosity [mm²/s] and density [kg/m³] of the fluid divided by 1000.

- (5) Additional information:A: Oil AdditivesLV: Low Viscosity
- **• Note:** for open bath application!
- Onote: Tap water may be unsuitable for operation because the calcium carbonate content may cause calcification.

High purity water (from icon exchangers) and distilled or bi-distilled water are unsuitable for operation due to corrosive properties of these media. High purity water and distillates are suitable as a medium after adding 0.1 g soda (Na<sub>2</sub>CO<sub>3</sub>, sodium carbonate) per liter of water.

• Note: The temperature limit values are adjustable in accordance with the fluid used.

# **Interfaces and outputs**

The device can be connected to a PC and operated with the laboratory software laborlds  $oft^{\odot}$  through USB or RS 232 interface.

The device software can also be updated with a PC via the RS 232 or USB port.

**Note:** Please comply with the system requirements together with the operating instructions and help section included with the software.

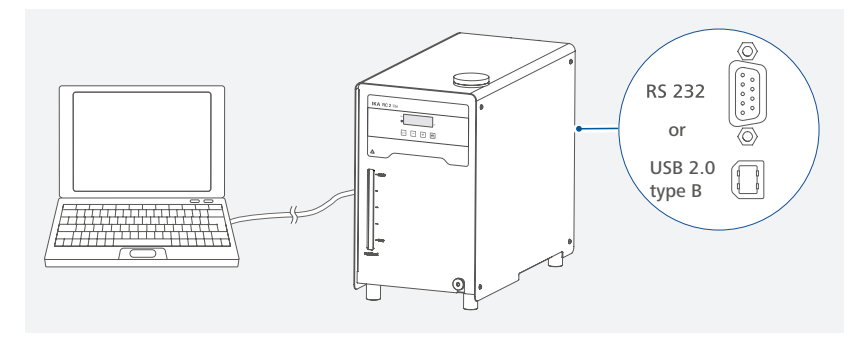

# /// USB interface

The Universal Serial Bus (USB) is a serial bus for connecting the device to the PC. Equipped with USB devices can be connected to a PC during operation (hot plugging). Connected devices and their properties are automatically recognized.

# /// USB device drivers

First, download the latest driver for IKA devices with USB interface from: www.ika.com/ika/lws/download/usb-driver.zip.

Install the driver by running the setup file. Connect the IKA device through the USB data cable to the PC. The data communication is via a virtual COM port. Configuration, command syntax and commands of the virtual COM ports are as described in RS 232 interface.

**Note:** the USB driver is unnecessary for Windows 10 system. Don't install it for Windows 10 system!

# /// RS 232 interface

#### Configuration:

- > The functions of the interface connections between the device and the automation system are chosen from the signals specified in EIA standard RS 232 in accordance with DIN 66 020 Part 1.
- For the electrical characteristics of the interface and the allocation of signal status, standard RS 232 applies in accordance with DIN 66 259 Part 1.
- > Transmission procedure: asynchronous character transmission in start-stop mode.
- > Type of transmission: full duplex.
- Character format: character representation in accordance with data format in DIN 66 022 for start-stop mode. 1 start bit; 7 character bits; 1 parity bit (even); 1 stop bit.
- > Transmission speed: 9600 bit/s.
- > Data flow control: none
- Access procedure: data transfer from the device to the computer takes place only at the computer's request.

## /// Command syntax and format

The following applies to the command set:

- > Commands are generally sent from the computer (Master) to the lab device (Slave).
- > The lab device only sends at the computer's request. Even fault indications cannot be sent spontaneously from the lab device to the computer (automation system).
- > Commands are transmitted in capital letters.
- Commands and parameters including successive parameters are separated by at least one space (Code: hex 0x20).
- > Each individual command (incl. parameters and data) and each response are terminated with CR LF (Code: hex 0x0d hex 0x0A) and have a maximum length of 80 characters.
- > The decimal separator in a number is a dot (Code: hex 0x2E).

The above details correspond as far as possible to the recommendations of the NAMUR working party (NAMUR recommendations for the design of electrical plug connections for analogue and digital signal transmission on individual items of laboratory control equipment, rev. 1.1). The NAMUR commands and the additional specific IKA commands serve only as low level commands for communication between the device and the PC. With a suitable terminal or communications program these commands can be transmitted directly to the device. The IKA software labworldsoft<sup>®</sup>, provides a convenient tool for controlling the device and collecting data under MS Windows.

| Commands     | Function                                                                                                    |
|--------------|----------------------------------------------------------------------------------------------------|
| IN_PV_2      | Read the internal actual temperature                                                                                                    |
| IN_SP_1      | Read the internal setting temperature                                                                                                    |
| OUT_SP_1 xxx | Set the internal setting temperature XXX                                                                                                    |
| OUT_SP_12@n  | Set the WD safety temperature with echo of the set (defined) value.                                                                                                    |
| OUT_WD1@n    | Start the watchdog mode 1 and set the time for the watchdog to n (201500)<br>seconds.<br>Echo of the Watchdog time.<br>During a WD1-event, the tempering and pump functions are switched off.<br>This command needs to be sent within the watchdog time.                                                        |
| OUT_WD2@n    | Start the watchdog mode 2 and set the watchdog time to n (201500) seconds.<br>Echo of the watchdog time.<br>During a WD2-event, the set temperature is changed to the WD safety<br>temperature and the pump set speed is set to the WD safety speed.<br>This command needs to be sent within the watchdog time. |
| RESET        | Reset the PC control and stop the device functions.                                                                                                    |
| START_1      | Start the tempering function.                                                                                                    |
| STOP_1       | Stop the tempering function.                                                                                                    |

## /// Connections between device and external devices

#### PC 1.1 Cable:

This cable is required to connect RS 232 interface to a PC.

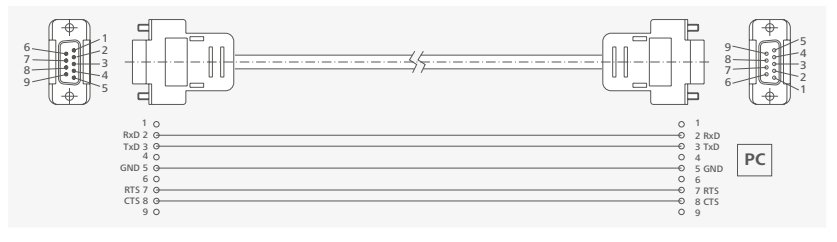

USB 2.0 Cable (A - B): This cable is required to connect USB interface to a PC.

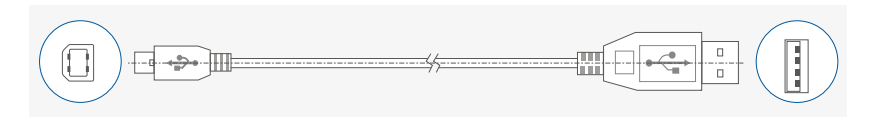

## /// Device software update

Keep your device up-to-date with the IKA Firmware update tool. The firmware update can be done with a computer connected through USB-Interface. For this, you need register on our website MyIKA first.

After registering your device IKA will inform you about available updates for your devices.

Please download the software "FWUToolSetup.zip" from our IKA service website www.ika.com.

# Maintenance and cleaning

To avoid contamination, it is essential to change the bath fluid regularly. If water is used for bath fluid, we recommend to add Water bath protective media. The protective media stops the growth of algae, bacteria and other microorganisms.

To keep the full cooling performance, the dust filter of the cooler must be checked regularly and cleaned if necessary.

- > Switch off the device and disconnect power cable.
- > Take out the dust filter.

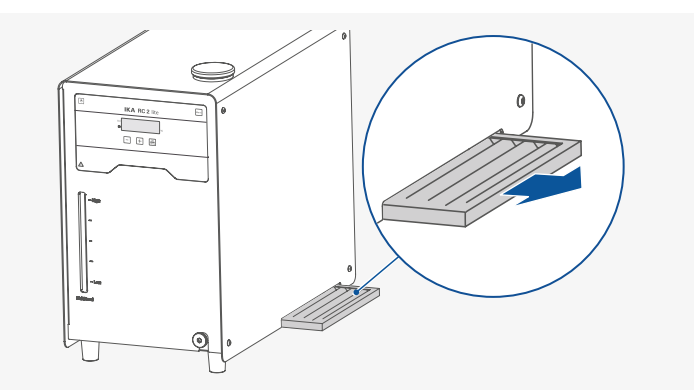

 Clean condenser dust protection sheet with a vacuum cleaner or wash the sheet in the water and dry the sheet before assembly.

**Note:** Don't touch the condenser surface with hard parts.

## /// Cleaning

For cleaning disconnect the mains plug!

Use only cleaning agents which have been approved by IKA to clean the devices: Water containing surfactant /isopropyl alcohol.

- > Wear protective gloves during cleaning the devices.
- > Electrical devices may not be placed in the cleansing agent for the purpose of cleaning.
- > Do not allow moisture to get into the device when cleaning.
- > Before using another than the recommended method for cleaning or decontamination, the user must ascertain with that this method does not destroy the device.

## /// Ordering spare parts

When ordering spare parts, please indicate:

- > Device type.
- > Serial number, see type plate.
- > Item and designation of the spare part, see: **www.ika.com**, spare parts diagram and spare parts list.
- > Software version (briefly visible in the display when the device is switched on).

## /// Repairs

# Please send in device for repair only after it has been cleaned and is free from any materials which may constitute a health hazard.

For repair, please request the "Decontamination Certificate" from **IKA**, or download printout of it from the **IKA** website **www.ika.com**.

If you require servicing, return the device in its original packaging. Storage packaging is not sufficient. Please also use suitable transport packaging.

# **Error codes**

Any malfunctions during operation will be identified by an error message on the display.

Proceed as follows in such cases:

- > Turn off the device by using the power switch.
- > Carry out corrective measures.
- > Restart the device.

| E 15      |                                                                                                    |
|-----------|----------------------------------------------------------------------------------------------------|
| Causes    | > Safety shutdown of the compressor.                                                                                                    |
| Effect    | Pump off     Tempering function off                                                                                                    |
| Solutions | <ul> <li>Check operating conditions according to the "Technical data".</li> <li>Wait until over-temperatures / -pressures are equilibrated.</li> <li>Restart the device.</li> </ul>                                |
| E 16      |                                                                                                    |
| Causes    | > Compressor suction temperature fault.                                                                                                    |
| Effect    | Pump off     Tempering function off                                                                                                    |
| Solutions | <ul> <li>Check operating conditions according to the "Technical data".</li> <li>Wait until over-temperatures / -pressures are equilibrated.</li> <li>Restart the device.</li> </ul>                                |
| E 17      |                                                                                                    |
| Causes    | > Compressor discharge temperature fault.                                                                                                    |
| Effect    | Pump off     Tempering function off                                                                                                    |
| Solutions | <ul> <li>Check operating conditions according to the "Technical data".</li> <li>Wait until over-temperatures / -pressures are equilibrated.</li> <li>Clean the filter.</li> </ul>                                  |
| E 19      |                                                                                                    |
| Causes    | > Fluid temperature too high.                                                                                                    |
| Effect    | <ul> <li>Pump off</li> <li>Tempering function off</li> </ul>                                                                                                    |
| Solutions | <ul> <li>Check operating conditions according to the "Technical data".</li> <li>Wait until over-temperatures / -pressures are equilibrated.</li> <li>Switch the device off and let the fluid cool down.</li> </ul> |
|           |                                                                                                    |

E 22

| Causes    | > Motor is not connected            |  |
|-----------|-------------------------------------|--|
| Effect    | Pump off     Tempering function off |  |
| Solutions | > Send device for repair.           |  |

If the actions described fails to resolve the fault or another error code is displayed then take one of the following steps:

> contact the service department.

> send the device for repair, including a short description of the fault.

# Accessories

## /// Tubings, hoses and adapters

| LT 5.20  | Metal hose (isolated M16 x 1)       |
|----------|-------------------------------------|
| LT 5.21  | PTFE hose (isolated M16 x 1)        |
| H.PVC.8  | PVC tube (nominal width 8 mm)       |
| H.PVC.12 | PVC tube (nominal width 12 mm)      |
| H.SI.8   | Silicone tube (nominal width 8 mm)  |
| H.SI.12  | Silicone tube (nominal width 12 mm) |
| H.PUR.8  | PUR tube (nominal width 8 mm)       |
| H.PUR.12 | PUR tube (nominal width 12 mm)      |
| H.FKM.8  | FKM tube (nominal width 8 mm)       |
| H.FKM.12 | FKM tube (nominal width 12 mm)      |

Hose olive NW 6 (2 pieces) Hose olive NW 8 (2 pieces) Hose olive NW 10 (2 pieces) Hose olive NW 12 (2 pieces)

### /// Tubing insulations

| ISO. 8 | Insulation | (8 mm)  |
|--------|------------|---------|
| ISO.12 | Insulation | (12 mm) |

## /// Additional accessories

PC 1.1 Cable (RS 232) USB 2.0 cable (A - B) Labworldsoft®

See more accessories on www.ika.com.

# **Technical data**

| Operating voltage                                                                    | VAC   | 230 ± 10 %<br>100 115 ± 10 % |
|--------------------------------------------------------------------------------------|-------|------------------------------|
| Frequency                                                                            | Hz    | 50 / 60                      |
| Max. input power                                                                     | W     | 250                          |
| Fuse                                                                                 |       | T10A 250 V (2 x)             |
| Working temperature range                                                            | °C    | - 10 RT                      |
| Operating temperature range<br>(with external heating)                               | °C    | - 10 + 70                    |
| Temperature stability – internal temperature control, water (according to DIN 12876) | К     | ± 0.5                        |
| Temperature control                                                                  |       | PID                          |
| Temperature measurement, absolute accuracy                                           | K     | ± 0.5                        |
| Temperature setting                                                                  |       | Buttons                      |
| Temperature setting resolution                                                       | K     | 0.1                          |
| Temperature display                                                                  |       | LED                          |
| Temperature display resolution                                                       |       | 0.1                          |
| Cooling capacity according to DIN 12876:<br>+ 20 °C<br>+ 10 °C<br>0 °C<br>- 10 °C    | W     | 400<br>350<br>250<br>140     |
| Refrigerant                                                                          |       | R 290 🜒                      |
| Refrigerant quantity                                                                 | g     | 70                           |
| Max. refrigerating system pressure                                                   | bar   | 21                           |
| Max. pump pressure / suction                                                         | bar   | 0.35 / 0.15                  |
| Max. flow rate (at 0 bar)                                                            | l/min | 18                           |
| Bath volume                                                                          |       | 1 3.5                        |
| Fluid maximum viscosity                                                              | mm²/s | 50                           |
| Low fluid level protection                                                           |       | Yes                          |
| Interface                                                                            |       | USB, RS 232                  |
| Permitted on-time                                                                    | %     | 100                          |
| IP code according to EN 60 529                                                       |       | IP 21                        |
| Protection class                                                                     |       | 1                            |
| Overvoltage category                                                                 |       |                              |
| Contamination level                                                                  |       | 2                            |
| Permissible ambient temperature                                                      | °C    | +5 +32                       |
| Permissible relative humidity                                                        | %     | 80                           |
| Dimensions (W $\times$ D $\times$ H)                                                 | mm    | 225 x 430 x 385              |
| Weight                                                                               | kg    | 24.5                         |
| Operation at a terrestrial altitude                                                  | m     | max. 2000                    |

**O** Note: Refrigerant must be disposed of in accordance with local and national regulations.

# Warranty

In accordance with IKA warranty conditions, the warranty period is 24 months. For claims under the warranty please contact your local dealer. You may also send the machine direct to our factory, enclosing the delivery invoice and giving reasons for the claim. You will be liable for freight costs. The warranty does not cover worn out parts, nor does it apply to faults resulting from improper use, insufficient care or maintenance not carried out in accordance with the instructions in this operating manual.

# Pump performance curve

#### Pump performance curve measured with water:

(Measurements done according DIN 12876-2 with water at 20 °C; pump in a closed-loop circuit).

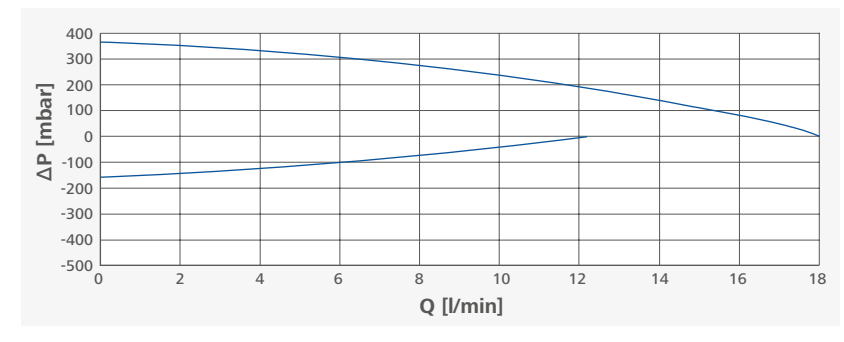

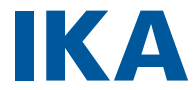

# designed for scientists

#### IKA-Werke GmbH & Co. KG

Janke & Kunkel-Straße 10, 79219 Staufen, Germany Phone: +49 7633 831-0, Fax: +49 7633 831-98 eMail: sales@ika.de

#### USA

IKA Works, Inc. Phone: +1 910 452-7059 eMail: sales@ika.net

#### MALAYSIA

IKA Works (Asia) Sdn Bhd Phone: +60 3 6099-5666 eMail: sales.lab@ika.my

#### **JAPAN**

IKA Japan K.K. Phone: +81 6 6730 6781 eMail: info\_japan@ika.ne.jp

### VIETNAM

IKA Vietnam Company Limited Phone: +84 28 38202142 eMail: sales.lab-vietnam@ika.com

#### KOREA

IKA Korea I td. Phone: +82 2 2136 6800 eMail: sales-lab@ika.kr

#### CHINA

IKA Works Guangzhou Phone: +86 20 8222 6771 eMail: info@ika.cn

#### INDIA

**IKA India Private Limited** Phone: +91 80 26253 900 eMail: info@ika.in

### THAILAND IKA Works (Thailand) Co. Ltd. Phone: +66 2059 4690

#### BRAZIL

IKA Brazil Phone: +55 19 3772 9600 eMail: sales@ika.net.br

#### POLAND

IKA Poland Sp. z o.o. Phone: +48 22 201 99 79 eMail: sales.poland@ika.com

#### UNITED KINGDOM

IKA England LTD. Phone: +44 1865 986 162 eMail: sales.england@ika.com

#### TURKEY

IKA Turkey A.Ş. Phone: +90 216 394 43 43 eMail: sales.lab-thailand@ika.com eMail: sales.turkey@ika.com

> Discover and order the fascinating products of IKA online: www.ika.com

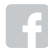

IKAworldwide

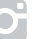

IKAworldwide /// #lookattheblue

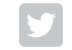

@IKAworldwide